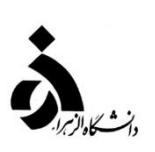

## به نام خدا

## راهنمای ثبت نام الکترونیکی مقطع کارشناسی پذیرفتهشدگان مقطع کارشناسی آزمون سراسری سال ۱۴۰۳

✓ قبل از ورود به سامانه گلستان مدارک مورد نیاز در اطلاعیههای ثبت نام آماده و اسکن شده باشد.
 ✓ قبل از ورود به سامانه گلستان سؤالات متداول آموزشی نودانشجویان مطالعه شود.

دانشجویان گرامی جهت انجام پذیرش الکترونیکی لازم است مراحل زیر را به ترتیب انجام دهید: مرحله اول : آدرس <u>http://edu1.alzahra.ac.ir</u> را در قسمت آدرس (Address Bar) در مرورگر وب (InternetExplorer) تایپ نمایید و کلید Enter را بزنید تا به صفحه زیر منتقل شوید. (تصویر ۱)

🗱 توجه: برای استفاده از سامانه گلستان از مرورگر " internet explorer نسخه ۹ به بالا" استفاده کنید.

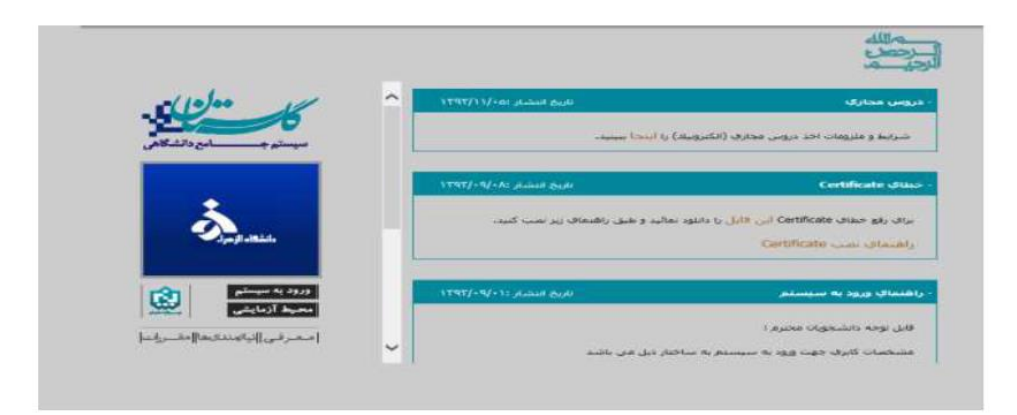

(تصوير ۱) 🛧

مرحله دوم: روی دکمه "ورود به سیستم" کلیک نمایید (تصویر ۱) با ورود به صفحه بعدی کد امنیتی از شما خواسته می شود، کد ظاهر شده را در کادر مربوطه وارد نمایید و بر روی دکمه «ارسال» کلیک نمایید. (تصویر ۲)

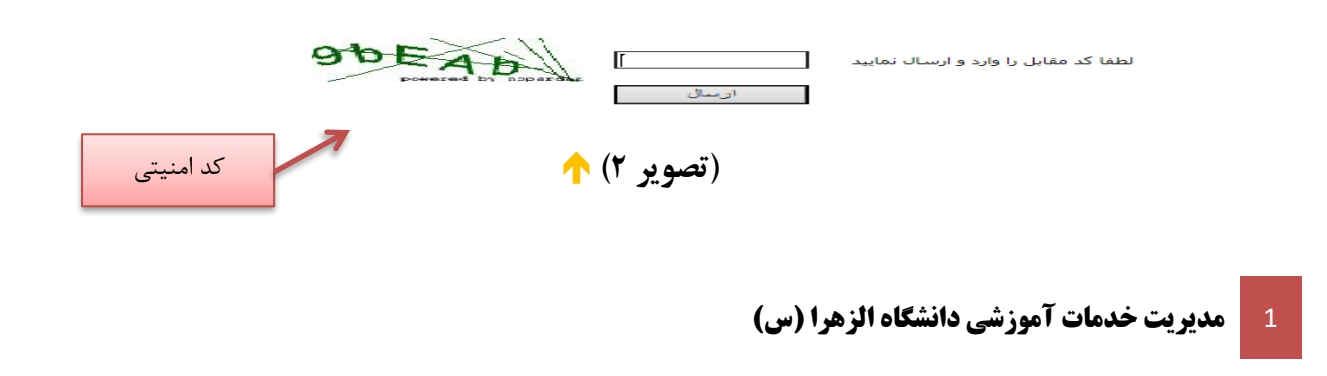

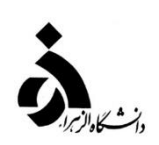

مرحله سوم: بعد از ارسال کد نمایشی خواسته شده از کاربر، مطابق تصویر زیر وارد صفحه Log in می شوید. در این صفحه از کاراکترهای U۰۳۱۰۰ (پذیرش نیمسال اول مهر) و U۰۳۲۰۰ (پذیرش نیمسال دوم بهمن) به همراه کد ملی برای شناسه کاربری و برای گذر واژه از کد ملی ده رقمی استفاده نمایید. (تصویر ۳)

**تذکر مهم ( :** در کاراکتر U۰۳۱۰۰ و U۰۳۲۰۰ عدد صفر استفاده شود.

**نذگر مهم ۲ :** در خصوص دانشجویان بینالملل کاراکترهای **U۰۳۱۰۰ (پذیرش نیمسال اول مهر)** و <mark>U۰۳۲۰۰ (پذیرش نیمسال اول مهر)</mark> و (U۰۳۲۰۰ (پذیرش نیمسال دوم بهمن) به همراه ۱۲ رقم سمت راست شناسه فراگیر برای شناسه کاربری استفاده میشود.

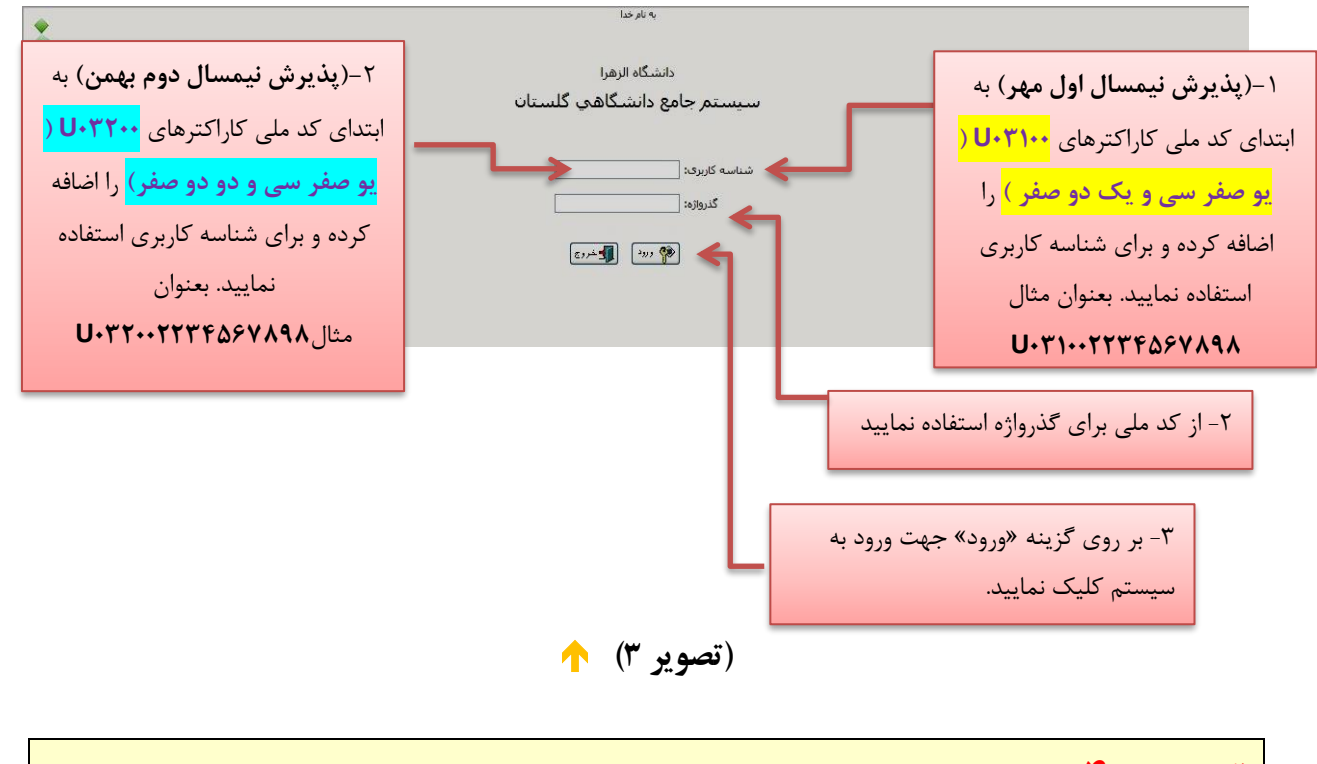

**نکته مهم ۴:** گذرواژه شامل تمامی ارقام کدملی شما می باشد . در صورت وجود صفر در ابتدای کدملی می بایست آن را نیز وارد کنید.

مرحله چهارم: در این مرحله از طریق منوی زیر وارد فرم پذیرش غیر حضوری شوید: (تصویر ۴)

آموزش سيستم پذیرش غیر حضوری 
پذیرش غیر حضوری دانشجویان جدیدالورود دانشجو (تصوير ٤) 🔶 مديريت خدمات آموزشي دانشگاه الزهرا (س) 2

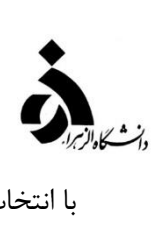

با انتخاب مسیر بالا فرم زیر بر روی صفحه نمایان می گردد. (تصویر ۵)

| <u>ي جاني</u>                                                                                        | راهنما راهنماع                                                                                                    | مراحل پذیرش ا <u>نتیجه بررسای مدارك آمونش</u>                                        |                                         |  |  |  |
|----------------------------------------------------------------------------------------------------|----------------------------------------------------------------------------------------------------|--------------------------------------------------------------------------------------|-----------------------------------------|--|--|--|
| راهنما                                                                                               | وضعيت                                                                                                    | مرحله                                                                                | رديف عمليات                             |  |  |  |
| راهنما                                                                                               | 1                                                                                                    | اييديه تحصيلى                                                                        | 1 <u>انتخاب</u> ز                       |  |  |  |
| راهنما                                                                                               | تایید دانشجو : عدم تایید<br>تایید دانشجو : عدم تایید                                                                                                    | طلاعات دانشجو - قسمت اول<br>طلاعات دانشجو - قسمت دوم                                 | <u>انتخاب ا</u><br>1 بانخان 3           |  |  |  |
| راهنما                                                                                               |                                                                                                    | طلاعات ايثارگري                                                                      | - <u>التخاب</u> ا                       |  |  |  |
| ر اهتما                                                                                              |                                                                                                    | طلاعات خانواده دانشجو<br>سافت فحلاهای مصحفات                                         | 5 <u>انتخاب</u> ا                       |  |  |  |
| راهما<br>راهنما                                                                                      |                                                                                                    | .ریافت فرم(های) مورد نیار<br>رسال فایل مدارک                                         | ۰ <u>التخاب</u><br>7 <u>انتخاب</u> ا    |  |  |  |
| راهنما                                                                                               |                                                                                                    | رسال تعهد نامه الكترونيكي                                                            | 8 انتخاب                                |  |  |  |
| راهنما                                                                                               | مبلغ قابل پرداخت:30,/26,000 پرداخت شده تاکنون : 0<br>مبلغ قابل پرداخت:900,000 پرداخت شده تاکنون : 0                                                                                                    | رداخت الکترونیکی پیش پرداخت شهریه<br>رداخت الکترونیکی هزینه صدور کارت دانشجویی       | 9 <u>انتخاب ر</u><br>10 <u>انتخاب</u> پ |  |  |  |
| در ردیف ۶ فایلهای مورد نیاز را                                                                       | متقاضي خوابگاه : خير                                                                                                    | قاضاي خوابگاه                                                                        | 11 <u>انتخاب</u> i                      |  |  |  |
| دریافت کردہ و اطلاعات آن را تکمیل                                                                    |                                                                                                    | تمام پذیرش غیرحضوری و چاپ فرم مشخصات کامل دانشجو<br>چاپ گواهی پذیرش غیر حضوری دانشجو | 12 <u>انتخاب</u> ا<br>13 انتخاب ع       |  |  |  |
|                                                                                                    |                                                                                                    |                                                                                      |                                         |  |  |  |
| نماييد.                                                                                              | رديف                                                                                                    | فرمهای یادشده را اسکن و در<br>۲ بارگذاری نمایید.                                     |                                         |  |  |  |
| رت کامل وصحیح واردگردد .<br>به مرحع ذی صلاح ارجاع داده                                               | (تصویر ٥) استی در بخش های مختلف بصو<br>ستی در بخش های مختلف بصو                                                                                                    | م این کلیه اطلاعات درخو<br>ایت واردشده با مدارک دانشچه مغار                          | <b>نکته مهم</b><br>جنانچه اطلا          |  |  |  |
| به هرجع في طلاح أرجاع فافة                                                                           | چنانچه اطلاعات واردشده با مدار ک دانشجو معایرت داشته باشد، پدیرش دانشجو به مرجع دیصلاح ارجاع داده<br>از این شدیدا ما از مصحوبا به نکله در از معایرت داشته باشد، پدیرش دانشجو به مرجع دیصلاح ارجاع داده |                                                                                      |                                         |  |  |  |
| خواهد شد.دراین خصوص رعایت نکات زیر ضروری است.                                                        |                                                                                                    |                                                                                      |                                         |  |  |  |
| الف - واردکردن اطلاعات کلیه فیلدهای موجود درفرم ضروری است.                                           |                                                                                                    |                                                                                      |                                         |  |  |  |
| ب - اطلاعات فیلدهایی که کادر ورود اطلاعات مقابل آنها بصورت زیرمی باشد باید بصورت کدینگ (عدد) پرشوند. |                                                                                                    |                                                                                      |                                         |  |  |  |
|                                                                                                    |                                                                                                    | (0)                                                                                  |                                         |  |  |  |
|                                                                                                    |                                                                                                    |                                                                                      |                                         |  |  |  |
| نم گلستان استفاده می گردد. به<br>و حرف اول نام مورد نظر را وارد                                      | ر جهت محدودکردن راهنمای سیست<br>ت که ابتدا علامت ٪ و سپس یک یا د                                                                                                    | ازاین کاد<br>این صورت                                                                |                                         |  |  |  |
| د نظر کارک نوارد تام آنها بر روی                                                                     | بپس بر روی ایکون کلیک تموده کا                                                                                                    | موده وس                                                                              |                                         |  |  |  |
|                                                                                                    | فیان فرقان شپش بر روی منظر مور                                                                                                    |                                                                                      |                                         |  |  |  |
| درون محل مورد نظر قرار گیرد.                                                                         |                                                                                                    |                                                                                      |                                         |  |  |  |
| (تصوير ٦) 🛧                                                                                          |                                                                                                    |                                                                                      |                                         |  |  |  |
| ، آيكون 💕 سيرت<br>م آيكون المحسيرات                                                                  | واردشده در پایین فرم ابتدا برروی                                                                                                    | نمودن کلیه اطلاعات و تایید اطلاعات                                                   | پس از وارد                              |  |  |  |
| سورتی که پی <b>غ</b> ام سبز رنگ مبنی                                                                 | دارد به شما نمایش داده شود. در م                                                                                                    | ِ اشتباهی دراطلاعات وارد شده وجود                                                    | نمایید تا اگر                           |  |  |  |
|                                                                                                    | (.                                                                                                    | ت خدمات آموزشی دانشگاه الزهرا (س                                                     | 3 مديري                                 |  |  |  |

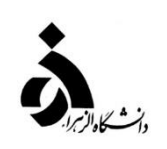

بر <mark>"مشکلی برای انجام عملیات وجودندارد."</mark> دریافت نمودید حال باید برروی آیکون آست<mark>یمالی</mark> کلیک کنید تا اطلاعات شما در سیستم ثبت گردد. با دریافت پیغام سبز رنگ مبنی بر **"عملیات با موفقیت انجام شد"** در این مرحله عملیات به پایان رسیده و با کلیک بر روی آیکون آسازنشت وارد مرحله بعدی شوید.

**نکته مهم ۶** ممکن است برخی از مراحل در فرم پذیرش غیرحضوری مشاهده شود اما دانشجویان دسترسی به آن فرم را نداشته باشند. (به عنوان مثال اطلاعات ایثارگری) در این صورت نیازی به تکمیل این مراحل نیست.

دانشجویان گرامی در صورتی که در هر بخش با مشکل مواجه شدند میتوانند از اطلاعات موجود در راهنمای سیستم کمک بگیرند.

مرحله پنجم : تکمیل مراحل باید به ترتیبی که در فرم ذکر شده صورت پذیرد، به همین منظور بر روی گزینه «انتخاب» که در ستون « عملیات » وجود دارد کلیک نمایید (تصویر ۵) شرح این مراحل به صورت زیر است:

تاًییدیه تحصیلی: درج کد رهگیری دریافت شده از سامانه تایید مدارک تحصیلی (در صفحه ٥ اطلاعیه شماره ۲ در این مورد توضیح داده شده است.)

**اطلاعات دانشجو – قسمت اول**: با کلیک بر روی گزینه انتخاب وارد فرم تکمیل و تأیید اطلاعات شخصی دانشجو شده، لازم است اطلاعات درخواستی را تکمیل نمایید. (تصویر ۲)

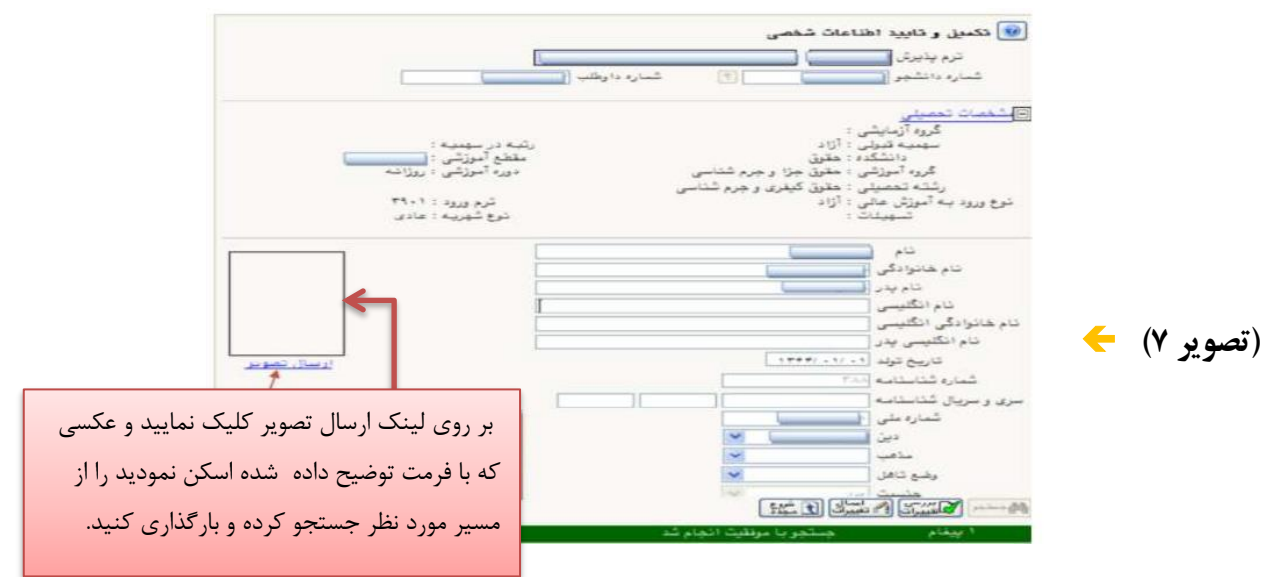

پس از وارد نمودن تمامی اطلاعات و تأیید آن در پایین فرم، ابتدا روی گزینه "بررسی تغییرات" کلیک نمایید تا اگر اشکالی در اطلاعات وارد شده وجود دارد به شما نمایش داده شود. در صورتی *ک*ه پیام سبز رنگ مبنی بر " <mark>مشکلی</mark>

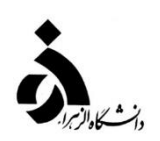

<mark>برای انجام عملیات وجود ندارد</mark>" مشاهده شد، روی گزینه "اعمال تغییرات" کلیک نمایید. دراین مرحله عملیات به پایان رسیده و با کلیک بر روی گزینه "بازگشت" واحد مرحله بعدی میشوید.

**اطلاعات دانشجو – قسمت دوم:** با انتخاب این مرحله قسمت دوم اطلاعات دانشجو بر روی صفحه ظاهر می شود که باید به دقت پر شده و در پایان همانند فرم قسمت اول اقدام به تأیید اطلاعات و سپس ثبت آن در سیستم نماید. (تصویر ۸)

| وابستگان دانشجو                 | 🞯 اطلاعات شخصی و                   |
|---------------------------------|------------------------------------|
| ] نام پدر                       | شماره دانشجو [                     |
| <u></u>                         | اطلاعات مربوط به شغل دانن          |
|                                 | منبع تامين مخارج                   |
| ⊻ عيزان درامد ماهيانه           | شغل دانشجو                         |
| نوع شغل                         | نام ارگان                          |
| فوع شغل [                       | محل کار                            |
| 💌 میزان درآمد از بورس           | بورسيه                             |
|                                 | نام ارگان بورس ده <mark>نده</mark> |
| ام (ره) و سایر نهادها           | تحت پوشش كميته امداد ام            |
| 💌 شهرستان                       | نهاد تحت پوشش                      |
| 💌 نام بیمه                      | بيمه تحت پوشش                      |
|                                 | ساير اطلاعات                       |
| 💌 عناوین و مقاموا               | فعالیت در رشته ورزشی               |
| توضيح توضيح                     | فعالیت در رشته هنری                |
| ترغيح 🛛                         | دارای مهار <del>ت</del> خاص        |
| ترغيح 🕑                         | دارای معلولیت                      |
| وزن گروه خونی                   |                                    |
|                                 | توضيح بيماري خاص                   |
|                                 | ساير توضيحات [                     |
| سی 💌 سایر زبانها میزان آشنایی 💌 | میزان آشنایی با زبان انگلی         |
| یی 💌 سایر زبانها 💽 میزان آشنایی | میزان آشنایی با زبان عر            |
|                                 |                                    |
|                                 |                                    |
|                                 |                                    |

(تصوير ۸) 🟫

**اطلاعات ایثار گری:** این مرحله خاص دانشجویان شاهد و ایثارگر میباشد. اطلاعات خانواده دانشجو: با انتخاب این مرحله قسمت دوم اطلاعات دانشجو مشاهده میشود فیلدها را تکمیل نموده و در پایان مانند قسمت اول آن را تأیید و سپس ثبت نمایید. چاپ فرمهای اخذ تعهد: در این مرحله دانشجو باید کاربرگهایی را که در ردیف ۲ تصویر شماره ۵ درج شده دریافت کرده، آن را تکمیل نموده و در ردیف ۸ تصویر شماره ۵ بارگذاری نماید. (کاربرگهای یادشده در قالب PDF یا word است.) در این مرحله پس از تکمیل فرمهای قرار داده شده نسبت به بارگذاری آنها اقدام نمایید.

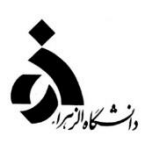

**ارسال فایل مدارک:** در این مرحله دانشجو باید مدارک مورد نیاز پذیرش غیرحضوری را ابتدا اسکن نموده و بر روی کامپیوتر ذخیره نماید. حجم هر فایل نباید بیشتر از ۲۵۰kb باشد و در بخش ارسال مدارک درخواستی با کلیک بر روی کلمه جستجو نسبت به ارسال تصویر درخواستی اقدام نماید. (تصویر ۹)

|                | 557     |        | 2.11 |    |     |                    |                              |                                                                                             |            | -            |    |
|----------------|---------|--------|------|----|-----|--------------------|------------------------------|---------------------------------------------------------------------------------------------|------------|--------------|----|
| 14.1/.11       | آموزشنې | دانشجو | بله  | •  | )   | <u>تابید نشده</u>  | <u>ارسال</u> <u>ذخیره</u>    | ارسال تصویر کارت ملی                                                                        | الكترونيكى | 2            | 1  |
| )*•Y/•V/)V     | آموزشنې | دانشجو | بله  | •  | ١   | <u>تابید نشاده</u> | <u>ارسال</u> <u>ذخيره </u> ٩ | ارسال تصویر اصل ریز نمرات سه ساله دبیرستان                                                  | الكترونيكى | <u> </u>     | ۲  |
| ) *• */• V/) V | آموزشنی | دانشجو | بله  | ۳۵ | ١   | <u>تابید نشده</u>  | ارسال <u>ذخيره </u> ۹        | بارگذاری کاربرگ تایید شده اظهار آگاهی دانشجو از مقررات و آیین<br>نامه آموزشی                | الكنرونيكى | 2            | ٣  |
| )++Y/+V/)V     | آموزشنی | دانشجو | بله  | ۳۵ | )   | <u>تابید نشاده</u> | <u>ارسال</u> <u>ذخيره </u> ٩ | بارگذاری فرم تکمیل شده پیشینه فعالیت های ورزشنی                                             | الكترونيكي | <u> </u>     | ۴  |
| ۱۴۰۲/۰۷/۱۷     | آموزشنى | دانشجو | بله  | •  | ١   | <u>تابید نشده</u>  | ارسال <u>ذخيره </u> ٩        | ارسال تصوير شناسنامه                                                                        | الكترونيكي | 2            | ۵  |
| 14.1/.1/       | آموزشنى | دانشجو | بله  | •  | Y   | <u>تابید نشده</u>  | <u>ارسال</u> <u>ذخیره</u>    | ارسال عکس۴×۳                                                                                | الكترونيكي | 2            | ۶  |
|                |         |        |      |    |     |                    |                              |                                                                                             |            | 2            | v  |
| \*•Y/•V/\V     | آموزشنى | دانشجو | بله  | ۳۵ | ) I | <u>تابید نشده</u>  | <u>ارسال ذخيره </u> ۹        | بارگذاری کد رهگیری سیاست جستبر                                                              | الكترونيكي | 2            | ٨  |
| ۱۴۰۲/۰۷/۱۷     | آموزشـى | دانشجو | بله  | ۳۵ | ۱.  | <u>تابید نشده</u>  | <u>ارسال</u> <u>ذخیره</u>    | بارگذاری کد رهگیری سلامت روان                                                               | الكترونيكي | 2            | ٩  |
| ۱۴۰۲/۰۷/۱۷     | آموزشنى | دانشجو | بله  | •  | )   | <u>تابید نشاده</u> | ارسال <u>دخبره</u>           | تاپیدیه تحصیلی دیپلم                                                                        | الكترونيكي | 2            | 1+ |
| ۱۴۰۲/۰۷/۱۷     | آموزشىي | دانشجو | بله  | ۳۵ | h   | <u>تابید نشده</u>  | ارسال <u>ذخيره </u> ٩        | بارگذاری فرم شماره(۱)-اخذ تعهد آموزش رایگان                                                 | الكترونيكي | 2            | n  |
| 14+1/+1/11     | آموزشىي | دانشجو | بله  | •  | )   | <u>تابید نشده</u>  | ارسال <u>ذخیرہ </u> ۹        | بارگذاری اصل مدرك یا گواهی دیپلم متوسطه                                                     | الكترونيكي | 2            | ١٢ |
|                | آموزشنی | دانشجو | خير  | •  | n   | ارسال نشده         | ارسال                        | بارگذاری اصل مدرك پایان تحصیلات (پیش دانشـگاهی)                                             | الكترونيكي | <b>*</b> 2.2 | ١٣ |
|                | آموزشنى | دانشجو | خير  | •  | ) I | ارسال نشده         | <u>ارسال</u>                 | ارسال تصویر اصل ریز نمرات دوره پیش دانشگاهی                                                 | الكترونيكى | <b>*</b> Z Z | ۱۴ |
|                | آموزشنى | دانشجو | خير  | ۳۵ | ١   | ارسال نشده         | <u>ارسال</u>                 | مدارك ایثارگری(شاهد یا همسر جانباز بالای ۲۵% یا آزاده فقط<br>همسر و فرزند)                  | الكترونيكي | ¥ Z Z        | ۱۵ |
|                | آموزشنى | دانشجو | خير  | •  | Y   | ارسال نشده         | <u>ارسال</u>                 | بارگذاری و اسکن فرم ۶۰۲ ( گزارش کلی سوابق تحصیلی پایه های<br>دهم تا دوازدهم )               | الكترونيكى | * 2.2        | ١۶ |
|                | آموزشنی | دانشجو | خير  | ۳۵ | ١   | ارسال نشده         | <u>ارسال</u>                 | کارت شناسایی اتباع ( کارت هویت ) یا گذرنامه مخصوص دانشجویان<br>غیرایرانی                    | الكنرونيكى | <b>* / /</b> | ۱۷ |
|                | آموزشنى | دانشجو | خير  | •  | ١   | ارسال نشده         | <u>ارسال</u>                 | اسکن اصل فرم انصراف از تحصیل ( دانشجویان اخراجی آموزشی و یا<br>دانشجوی انصرافی دوره روزانه) | الكنرونيكى | * 2.2        | ۱۸ |
|                | آموزشنى | دانشجو | خير  | ۳۵ | ١   | ارسال نشده         | <u>ارسال</u>                 | بارگذاری فرم شماره(۲)-منطقه۱ ، رزمندگان و ایثارگران، برای همه<br>رشته ها در آزمون سراسری    | الكترونيكي | * 2 2        | ۱۹ |
|                | آموزشنی | دانشجو | خير  | ۳۵ | )   | ارسال نشده         | <u>ارسال</u>                 | بارگذاری فرم شماره(۳)-منطقه ۲ و ۳                                                           | الكترونيكي | <b>*</b> 2.2 | ۲. |
|                | آموزشنى | دانشجو | خير  | ۳۵ | ň   | ارسال نشده         | <u>ارسال</u>                 | فرم شماره(۱۶) مخصوص اتباع(افغانستان و عراق)                                                 | الكترونيكى | * 2 2        | ۲١ |

## (تصوير ۹).

پس از آن که مدارک لازم را به روشی که توضیح داده شد، بارگذاری نموده و با کلیک بر روی گزینه بازگشت وارد فرم پذیرش غیرحضوری شده و مرحله بعدی را ادامه دهید بعد از ارسال فایل مدارک، ستون وضعیت ارسال خالی شده و ستون مشاهده فعال می گردد.

**نکته:** اگر در ارسال مدارک اشتباهی رخ داد و نیاز به حذف مدرک بود، ابتدا مدرک مورد نظر را از داخل جدول (تصویر ۱۰) انتخاب نموده، سپس با کلیک بر روی گزینه "حذف" آن مدرک را حذف نمایید.

| (*<br>                                                                                      | رین کی از بر کی اور اور اور اور اور اور اور اور اور اور                                                                                                    |
|---------------------------------------------------------------------------------------------|----------------------------------------------------------------------------------------------------|
| مراجعه به سامانه گلستان (                                                                   | ارسالی را مشاهده نمایید و با استاده از کریند<br>هریدر» قابل ارسالی را حدف نمایید.<br>√ نکته مهم : پس از بارگذاری اسکن مدارک ، دانشجو موظف است با ه                                                                                                   |
| <b>وضعیت تایید مدارک توسط</b><br><b>به بارگذاری صحیح مدارک</b><br>ست فرم مربوطه را مطالعه و | پردازش ۱۴۰۸۰ – پذیرش غیرحضوری دانشجویان جدیدالورود ) از<br>آموزش دانشگاه مطلع شده و در صورت عدم تایید مدارک مجددا نسبت<br>موردنظر اقدام نماید و منتظر ثبت پذیرش نهایی باشد.<br>ارسال تعهدنامه الکترونیکی مرامنامه انضباطی : کلیه نودانشجویان لازم او |
| د وضعیت                                                                                     | سپس گزینه تایید را کلیک نمایند. ( تصویر شماره ۱۱ و ۱۳ )                                                                                                    |
|                                                                                             |                                                                                                    |
|                                                                                             |                                                                                                    |

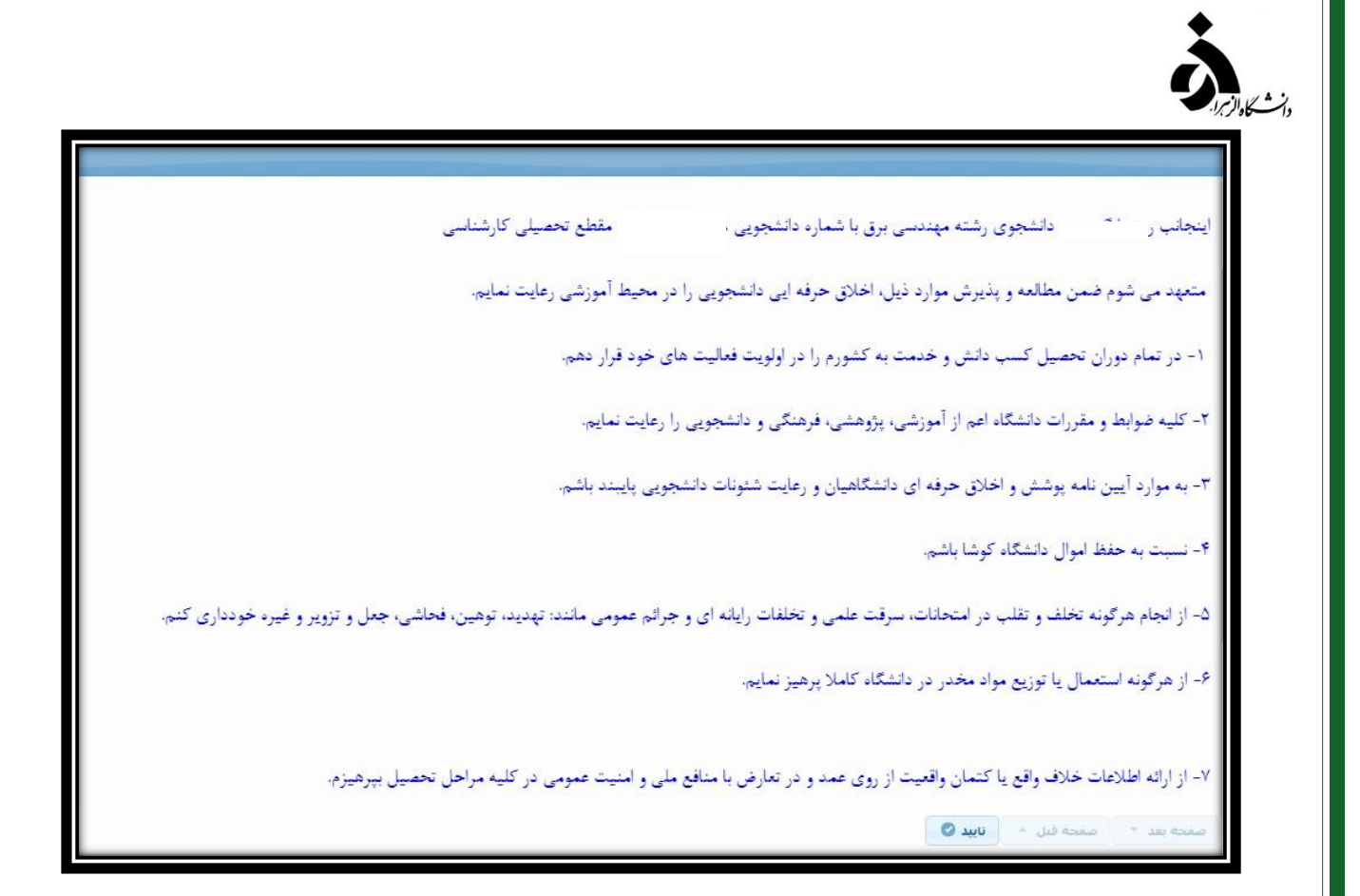

(تصوير ۱۲) 🛧

**پرداخت الکترونیکی هزینه کارت دانشجویی:** این مرحله برای پرداخت هزینه صدور کارت دانشجویی و پرداخت شهریه برای دانشجویان شبانه میباشد. واریز به روش الکترونیکی با کارت بانکی عضو شبکه شتاب است . دارا بودن رمز دوم برای پرداخت هزینه ضروری میباشد. می الاراس اتمام پذیرش غیر حضوری و چاپ فرم مشخصات کامل دانشجو: با انتخاب این مرحله ابتدا از دانشجو در مورد صحت اطلاعات ورودی سوال پرسیده می شود و سپس فرم مشخصات دانشجو بر روی صفحه ظاهر می گردد.

| تغییر نخواهد بود. عواتیه ناشی از                  | اطاعات وارد شده قبلی قابل  | در عررت انجام این مرحله،                                                    |
|---------------------------------------------------|----------------------------|-----------------------------------------------------------------------------|
| نتحصیلی به عهده شخص دانشجو                        | کلیه مزاحل تحصیلی و قارع ا | - عدم صحت اظاعات قوق در                                                     |
| طنئن هستید ۴                                      | لده در مزاحل مختلف پذیرش ه | - آیا از صحت اطلاعات وارد تا                                                |
| در صورت نیاز به ویرایش اطلام                      | بلی                        | - در صورت عدم تیاز به ویرایش                                                |
| در صورت نیاز به ویرایش اطلاعات وارد<br>شده، گزینه |                            | در صورت اطمینان از درستی اطلاعات وارد<br>شده و عدم نیاز به ویرایش سپس گزینه |

(تصوير ١٣) 🔶

اتمام پذیرش غیرحضوری منوط به" بررسی و تایید مدارک توسط کارشناس آموزش دانشکده " است.

پس از دریافت پیامک مبنی بر تایید اولیه مدارک ، لازم است به سامانه گلستان مراجعه کرده و روی گزینه اتمام پذیرش غیرحضوری و چاپ فرم مشخصات کامل دانشجو کلیک کنید.

**چاپ گواهی پذیرش غیر حضوری دانشجو**: دانشجو در این مرحله چنانچه کلیه مدارک و مراحل را به درستی انجام داده باشد و آموزش نیز مدارک دانشجو را تأیید کرده باشد میتواند گواهی پذیرش غیر حضوری خود را چاپ کرده و همراه اصل مدارک آموزشی در تاریخهایی که اطلاعرسانی شده است جهت تحویل به دانشگاه مراجعه نماید.

- ✓ توجه داشته باشید بعد از اتمام پذیرش غیرحضوری و چاپ گواهی شناسه کاربری به شماره دانشجویی تغییر می یابد.
- ✓ انتخاب واحد کلیه دانشجویان به صورت گروهی و توسط آموزش دانشکده مربوطه و بدون نیاز به حضور دانشجو انجام خواهد شد.